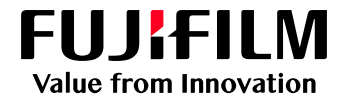

# **Firmware Update Procedure**

User Guide

Fujifilm Asia Pacific Regional Technical Support

March 2022

### **Revision History**

| Date of revision | Description of revision                             | Revised by       |
|------------------|-----------------------------------------------------|------------------|
| September 2021   | Initial version created for DMP-20 machines.        | Isabelle Morales |
| March 2022       | Revised version created for Revoria Press E1 Series | Johan Ariff      |
|                  |                                                     |                  |
|                  |                                                     |                  |
|                  |                                                     |                  |

This document includes Fujifilm product (s). The distributor of the product (s) is FUJIFILM Business Innovation Corp.

Document Version: 1.1 (March 2022).

#### Preface

Thank you for selecting a Fujifilm product (hereafter referred to as "the machine").

This guide was developed to provide our Customers the ability to upgrade machine firmware with clear and step by step instructions and without the need to wait for service personnel. In this guide you will learn the procedure for upgrading Fujifilm product firmware over a network.

The guide assumes that you are familiar with a personal computer and knowledgeable of computer networks. When you need additional information, refer to the manuals provided with the personal computer, operating system, and network products. After reading this guide, be sure to keep it handy for quick reference. It will be useful in case you forget how to perform operations or if a problem occurs with the machine.

For more information on how to copy, print, scan, and fax, refer to the User Guide. For information about optional components for the Print feature, refer to the guide provided with each optional component.

## Contents

| 1. | Introduction | . 1 |
|----|--------------|-----|
| 2. | Purpose      | . 1 |
| 3. | Precautions  | . 1 |
| 4. | Procedure    | 2-1 |

#### Introduction

This documents applies to the Fujifilm products indicated below:

- Apeos C7070/C6570/C5570/C4570/C3570/C3070
- Apeos C8180/C7580/C6580
- ApeosPro C810/C750/C650
- Revoria Press E1136/E1125/E1110/E1100

#### Purpose

The purpose of this Customer Tip is to provide instructions to upgrade the firmware of Fujifilm devices using the Firmware Update Tool.

#### **Precautions**

This Firmware Update Tool will only work on Windows OS only. The device must not be switched off during this process. Please ensure you obtain the correct machine IP address and machine model via the Control Panel. The firmware update process will take approximately 30 minutes to complete.

#### Procedure

Update the printer firmware for printers connected to a Windows OS computer.

- 1. Please make sure that the printer is on and connected to the computer through your local network or USB cable. See machine User Guide for details regarding connecting to your device.
- 2. Print out the Machine Configuration report via Control Panel to obtain the correct machine model and machine IP address.
- 3. Once you have obtained the machine's IP address, open an Internet browser on your computer and key in the machine IP address on the address bar. This will open the Internet Services page (web interface) of the machine.

| 👩 Home 🗙 🕇                      |                                                                                                    | 0    | - 0      | ×      |
|---------------------------------|----------------------------------------------------------------------------------------------------|------|----------|--------|
| ← → C ▲ Not secure   xxx.xxx.xx | xxxxx ome/index.html#hashHome                                                                                                    | Q \$ |          |        |
|                                 |                                                                                                    |      | FUJK     | FILM ^ |
| 🖬 Home 🕹 My Page 🔀 Apps 푸 P     | ins                                                                                                    |      | Log In 🙎 | ?      |
| ✓ Device: Sleeping              |                                                                                                    |      |          |        |
|                                 | Device Information Details                                                                                                    |      |          |        |
|                                 | Device Name                                                                                                    |      |          |        |
|                                 | IP Address xxx.xxx.xxx                                                                                                    |      |          |        |
|                                 | Device Location                                                                                                    |      |          |        |
|                                 | System Administrator                                                                                                    |      |          |        |
|                                 | Wi-Fi Not Connected 🗞                                                                                                    |      |          |        |
|                                 | Notifications                                                                                                    |      |          |        |
|                                 | There is no notification.                                                                                                    |      |          |        |
|                                 | Supplies Details                                                                                                    |      |          |        |
|                                 |                                                                                                    |      |          |        |
|                                 | Trays                                                                                                    |      |          |        |
|                                 | 1       A4 (210 × 297 mm)       2       3       A4 (210 × 297 mm)       4       A4 (210 × 297 mm)       5       Plain         Plain       Vhite       White       White       White       White       Plain |      |          |        |

4. Click on the Log In icon on the upper right corner of the page. Once you click on the Log In icon, it will ask you to enter the **System Administrator ID** and **password**.

**NOTE**: The default *System Administrator User ID* is: **11111** and the default *System Administrator Passcode* is: **x-admin**. You may change the System Administrator ID and password on the machine panel for security purposes. If the default details are changed and details misplaced, please contact our Customer Contact Centre for support.

| ⓓ Home 않 Apps 셸 Address Book<br>✓ Device: Sleeping | 퉈 Jobs Network Permissions System |               | FUJFILM ^ |
|----------------------------------------------------|-----------------------------------|---------------|-----------|
|                                                    | Device Information                | Details       |           |
|                                                    | Device Name                       |               |           |
|                                                    | IP Address                        | ***           |           |
|                                                    | Device Location                   |               |           |
|                                                    | System Administrator              |               |           |
|                                                    | Wi-Fi Not                         | t Connected 🕅 |           |
|                                                    | Notifications                     | Settings      | Log In    |
|                                                    | There is no notification.         |               |           |
|                                                    | Supplies                          | Details       | User ID   |
|                                                    |                                   |               | Password  |
|                                                    | Trays                             |               |           |
|                                                    | 1 A4 (210 × 297 2                 |               | Cancel    |
|                                                    |                                   |               | Log In    |

5. Once logged in as System Administrator, it will indicate on the upper right corner of the printer's web interface. Click on **System** on the left-hand side of the portal.

|                               |                                                                                                    | FUJIFILM          |
|-------------------------------|----------------------------------------------------------------------------------------------------|-------------------|
| යි Home 🕆 Apps 🐵 Address Book | A Jobs Network Permissions System                                                                                                    | Administrator 🔒 🍞 |
| ✓ Device: Sleeping            |                                                                                                    |                   |
|                               | Device Information                                                                                                    | Details           |
|                               | Device Name                                                                                                    |                   |
|                               | IP Address                                                                                                    | XXX.XXX.XXX XXX   |
|                               | Device Location                                                                                                    |                   |
|                               | System Administrator                                                                                                    |                   |
|                               | Wi-Fi No                                                                                                    | at Connected 🦎    |
|                               | Notifications                                                                                                    | Settings          |
|                               | There is no notification.                                                                                                    |                   |
|                               | Supplies                                                                                                    | Details           |
|                               |                                                                                                    |                   |
|                               | Trays                                                                                                    |                   |
|                               | 1         ■ A4 (210 × 297 mm), mm), mm), Cardstool Side 2         3         ▲ A4 (210 × 297 Mm), Plain         4         ▲ A4 (210 × 297 Mm), Plain         5         Plain | v                 |

6. Click the **Software Update** from the list and ensure that the Software Update status is set to **Enabled**. Click on *Software Download via Network and set it to* **Enabled**. Click Save to make the changes.

| යි Home       | 🗟 Apps | 魯 Address Book | A Jobs    | Network        | Permissions | System |                               | Administrator | & | ? ^ |
|---------------|--------|----------------|-----------|----------------|-------------|--------|-------------------------------|---------------|---|-----|
| ✓ Device: Sle | eping  |                |           |                |             |        |                               |               |   |     |
|               |        |                |           |                |             |        | System Settings               |               |   | 1   |
|               |        |                | Power Sa  | aver           |             |        |                               |               |   | - 1 |
|               |        |                | Timeout   | s              |             |        |                               |               |   | - 1 |
|               |        |                | Security  |                |             |        |                               |               |   | - 1 |
|               |        |                | Defaults  |                |             |        | Software Download via Network |               |   | - 1 |
|               |        |                | Edit Con  | trol Menu      |             |        |                               |               |   | - 1 |
|               |        |                | Languag   | e Emulations   |             |        | Control                       |               |   | - 1 |
|               |        |                | Logs      |                |             |        | Carcel                        |               |   | - 1 |
|               |        |                | Software  | Update         |             |        |                               |               |   | - 1 |
|               |        |                | Plug-in S | Settings       |             |        |                               |               |   | - 1 |
|               |        |                | Measure   | ments          |             |        |                               |               |   | - 1 |
|               |        |                | Pins Sett | ings           |             |        |                               |               |   |     |
|               |        |                | Audio To  | ones           |             |        |                               |               |   |     |
|               |        |                | EP Servio | e              |             |        |                               |               |   |     |
|               |        |                | Remote    | Assistance Set | tings       |        |                               |               |   |     |

- 7. Open another Internet browser and go to Online Support Assistance Support and Drivers.
- 8. Enter product name or number on the Search Field and click Search.
- 9. Once the search is complete, click on the **Utilities** tab.

| Revoria Press E1136 Drivers & Downloa                                                    | ads                            |
|------------------------------------------------------------------------------------------|--------------------------------|
|                                                                                          | Not your product? Search again |
| Drivers Self Help Documentation                                                          | Utilities Learning             |
| Operating<br>Windows 10 64bit   Language English                                         | +                              |
| Recommended<br>Job History Export ><br>Version: 4.1.0 Compatibility > File Information > |                                |

10. From the Utilities tab, scroll down and look for the latest Firmware Update.

|                                        |                                               |               | Not                                                       | your product? Search aga |
|----------------------------------------|-----------------------------------------------|---------------|-----------------------------------------------------------|--------------------------|
| Drivers                                | Self Help                                     | Documentation | Utilities                                                 | Learning                 |
| Operating Windows<br>System            | 10 64bit v Language                           | English       | •                                                         | +                        |
| Firmware Updat<br>Version: 220205 Comp | e <b>&gt;</b><br>atibility > File Information | `             | File Information<br>Date: 03/03/2022<br>Language: English |                          |
| Note: Click on File                    | e Information to verify t                     | he version.   | Size: 354MB                                               |                          |

11. Click on the **Download Icon**.

| Revoria Pre                                     | ss E1136 Drive         | ers & Dowi    | nloads    |                                |
|-------------------------------------------------|------------------------|---------------|-----------|--------------------------------|
|                                                 |                        |               |           | Not your product? Search again |
| Drivers                                         | Self Help              | Documentation | Utilities | Learning                       |
| Operating<br>System                             | vs 10 64bit 🗸 Language | English       | v         | +                              |
| Firmware Upda<br><sup>Version: 220205</sup> Com | te <b>&gt;</b>         | ,             |           |                                |

12. Once downloaded, open the location where the file was downloaded to and run the WinSFX.exe file, the compressed file will automatically extract all required resources to perform firmware update, including the Firmware Update Tool which will be launched after the data is decompressed.

| WinSFX32 V2.30.0.1                                    | × | locales                    | 210819_A_<br>C8180GR_A         | CHPWDL                 | CWSupport<br>edDex               | DLCSLOI                            | DLCHLPRd            | DLCtParell<br>el.dpi    | DLCtlPort9<br>100.dpi | DLCHUS8.d               | DUMgr.dll                | <b>FINCE May</b>        | FWDLMgr                 | FWELMgr                   | gsockadd<br>pv4.dl    |
|-------------------------------------------------------|---|----------------------------|--------------------------------|------------------------|----------------------------------|------------------------------------|---------------------|-------------------------|-----------------------|-------------------------|--------------------------|-------------------------|-------------------------|---------------------------|-----------------------|
| Directory:                                            |   | gsockaddni<br>pró.dli      | P_Ebin                         | MibAccess<br>U6Ld8     | Microsoft.V<br>C90.CRT.m         | Microsoft V<br>C90/MFC             | movcp90.dl          | maveri0.dl              | mivet.dl              | Net-SNMP                | pexSNMPB<br>roadcast.dll | pecSNMPS<br>ysinfo.dl   | pexUtility.d            | pmaFBlob<br>Module.rm     | pmaFBLEG<br>PropModul |
| C:\Users\desktop\backup\220205_RP-<br>E136GO_AP_E.EXE |   | pmaFBMo<br>dule.xmm        | pmaFXPro<br>pExtModul<br>e.xmm | pmaETFM<br>odule.xmm   | anifest<br>pmaiPv6M<br>odule.xmm | manifest<br>pmaLegacy<br>Module.xm | pma/MBAc<br>cess.dl | presblity.              | PmcAsnVel<br>ue.dll   | preComm                 | pmcLoggin<br>g.dl        | pmcSocket<br>Ubiity.dl  | pmfDGFind<br>Method.dll | m<br>pmmDevC<br>ommon.dll | exmm                  |
| Ok Cancel                                             |   | pmmPlugi<br>nCommon.<br>dl | prvmPlugi<br>nETF.dll          | pmmPlugi<br>nLegacy.dl | pmmPlugi<br>nMgr.dl              | pmmSNM<br>PFindMeth<br>od.dll      | pm:Samp<br>Ubity.dl | pmsSomp<br>UtilityB.dll | pmsSnmp<br>UblikyEdli | pmuEasyM<br>ibAccess.dl | pmuFilterU<br>tiity.dll  | PmuETFPn<br>ntefleset.d | Pmuhitwo<br>kUbliky.dl  | Prodinto.dl               | Ubidi                 |

13. If the Firmware Update Tool does not open automatically, you can open it manually, from the location where the files were extracted. Find the **Firmware Update Tool (FWDLMgr)** and double-click on it.

| locales                     | 210819_A_<br>C8180GR_A<br>P_E.bin | CwFWDL                  | CWSupport<br>edDev                  | DLCti.dll                           | DLCtILPR.d<br>pi       | DLCtlParall<br>el.dpi   | DLCtIPort9<br>100.dpi   | DLCtIUSB.d<br>pi             | DLMgr.dll                | FWDLMgr                   | FWDLMgr                   | FWDLMgr                    | gsockaddri<br>pv4.dll          | F |  |
|-----------------------------|-----------------------------------|-------------------------|-------------------------------------|-------------------------------------|------------------------|-------------------------|-------------------------|------------------------------|--------------------------|---------------------------|---------------------------|----------------------------|--------------------------------|---|--|
| gsockaddri<br>pv6.dll       | mfc90u.dll                        | MibAccess<br>Util.dll   | Microsoft.V<br>C90.CRT.m<br>anifest | Microsoft.V<br>C90.MFC.<br>manifest | msvcp90.dl             | msvcr90.dll             | msvcrt.dll              | Net-SNMP                     | pexSNMPB<br>roadcast.dll | pexSNMPS<br>ysInfo.dll    | pexUtility.d              | pmaFBJob<br>Module.xm<br>m | pmaFBLEG<br>PropModul<br>e.xmm |   |  |
| pmaFBMo<br>dule.xmm         | pmaFXPro<br>pExtModul<br>e.xmm    | pmalETFM<br>odule.xmm   | pmalPv6M<br>odule.xmm               | pmaLegacy<br>Module.xm<br>m         | pmaMIBAc<br>cess.dll   | pmaUtility.<br>dll      | PmcAsnVal<br>ue.dll     | pmcComm<br>on.dll            | pmcLoggin<br>g.dll       | pmcSocket<br>Utility.dll  | pmfDGFind<br>Method.dll   | pmmDevC<br>ommon.dll       | pmmFindC<br>ommon.dll          |   |  |
| pmmPlugi<br>nCommon.<br>dll | pmmPlugi<br>nIETF.dll             | pmmPlugi<br>nLegacy.dll | pmmPlugi<br>nMgr.dll                | pmmSNM<br>PFindMeth<br>od.dll       | pmsSnmp<br>Utility.dll | pmsSnmp<br>UtilityB.dll | pmsSnmp<br>UtilityE.dll | pmuEasyM<br>ibAccess.dl<br>I | pmuFilterU<br>tility.dll | PmulETFPri<br>nterReset.d | PmuNetwo<br>rkUtility.dll | ProdInfo.dl                | Util.dll                       |   |  |

14. Read the License Agreement carefully and click Agree to proceed.

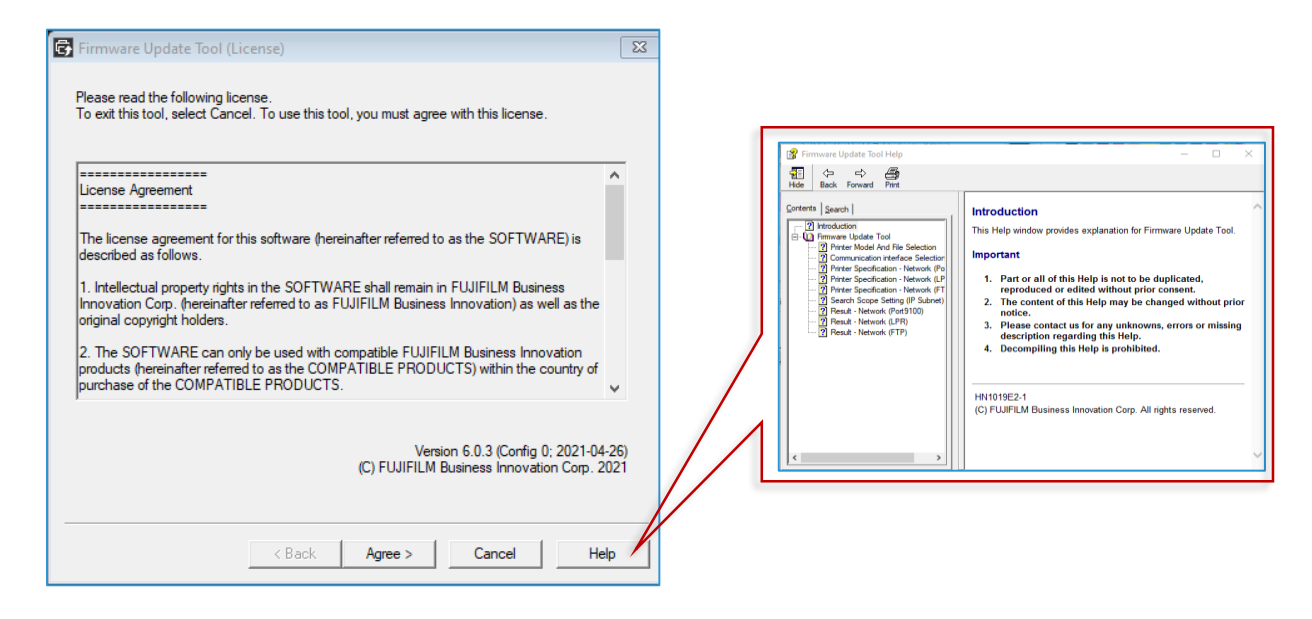

Note: Click on Help for more information about the Firmware Update Tool.

15. Only the Machine Models included in the file will be available to be selected and the machine will also verify and confirm it during update process. Users can check and verify the Version Information included in the firmware package by clicking on Version Info.

| Firmware Update Tool (Printer Model And File Selection)                                                                                                    | Version Information                                                                                                    |
|----------------------------------------------------------------------------------------------------|----------------------------------------------------------------------------------------------------|
| Select the model and file Printer Model Revoria Press E1136/E1125/E1110/E1100  File Name File Name Click Detailed Information to display all ROM versions. File Name Size Date Printer Model 220205_RP-E136GO_AP_E.bin 367309 2022/0 Revoria Press E1136/E1125/E | ROM Name         Version           Controller         1.1.0           IOT         52.14.0           PF1-H HCF         6.6.0           HCF PF0301         50.10.0           HCF PF0305         25.32.0           HCF PF0306         3.42.0           HCS         2.36.0           Finisher D         30.43.0           CDM         20.51.0           Mini Hub         1.28.0           Booklet         2.0.0           Folder         2.0.0           COM         37.0 |
| Add Delete Version Info                                                                                                    | <u> </u>                                                                                                    |
| < Back Next > Cancel Help                                                                                                    |                                                                                                    |

16. Multiple options for communicating with machine can be selected. Network mode can discover applicable machines. Firmware file can also be written to USB thumb drive or via USB connection to the machine. **Choose the appropriate communication interface** *(Network [Port9100], or USB port)* then click **Next**.

| Firmware Update Tool (Communication Interface Selection) | × |
|----------------------------------------------------------|---|
| Select the communication interface.                      |   |
| • Network (Port9100)                                     |   |
| C Network (LPR)                                          |   |
| C USB Port                                               |   |
| C Parallel Port                                          |   |
| C Network (FTP)                                          |   |
|                                                          |   |
|                                                          |   |
|                                                          |   |
|                                                          |   |
| < Back Next > Cancel He                                  | р |

17. If Network was selected in the previous step, select the option **IP Address Input** and key in the printer's **IP address** from the **Machine Configuration Sheet**. Applicable devices can be discovered on the user's network or specifically targeted by IP Address. Once communication is established with the target machine, the current firmware version can be viewed. Click **Next** to continue.

| Firmware Update Tool (Printer Specification)                                    | ×            | ]                                                                                                    |
|---------------------------------------------------------------------------------|--------------|----------------------------------------------------------------------------------------------------|
| Specify the printer/multifunction device to be upgraded.                        |              | Version Information X                                                                                                    |
| Search from network     Printe(s) that can be specified:     Pro     IPv6 Prior | C IPv4 Prior | ROM Name         Version           ADF ROM         1.37.1           Boot ROM         1.0102           Centering         5.1.7                                                                                                    |
| Printer Model IP Address                                                        | Version      | Lontents         5.1.7           Controller ROM         1.0.20           FAX ROM         2.2.1           IOT ROM         45.14.11           IPS Accelerator         21.1.0           Panel ROM         1.0.2           Plugin         5.1.8           System         21.3.30 |
|                                                                                 | ,            | · · · · ·                                                                                                    |
| Search Search Scope Comm. Settings                                              |              | ОК                                                                                                    |

18. The firmware file will begin to transfer via the chosen method of communication with the device. Users can see the progress and status of the firmware update

| 🗑 Firmware Update Tool (Update in Progress) 🛛 🗙                                                                      | Firmware Update Tool (Update in Progress) X                                                                  |
|----------------------------------------------------------------------------------------------------|----------------------------------------------------------------------------------------------------|
| Transferring firmware<br>Primter Model Name: Revoria Prass E1136/E1125/E1110/E1100 (IP Address: xxx.xxx.xxx.xxx.xxx) | Transferring firmware<br>Printer Model Name: Revoria Press E1136/E1125/E1110/E1100 (IP Address: xxx.xxx.xxx) |
| 0%                                                                                                    | 274                                                                                                    |
| 1. Transferri                                                                                                    | ng Firmware to Machine                                                                                       |
| < Back Next> Cancel Help                                                                                             | < Back. Next > Cancel Help                                                                                   |
|                                                                                                    |                                                                                                    |
| Firmware Update Tool (Update in Progress) X                                                                          | Firmware Update Tool (Update in Progress) X                                                                  |
| Downloading<br>Printer Model Name: Revoria Press E1136/E1125/E1110/E1100 (IP Address: xxx.xxx.xxx)                   | Downloading<br>Printer Model Name: Revoria Press E1136/E1125/E1110/E1100 (IP Address: xxx.xxx.xxx.xxx)       |
| Status:                                                                                                    | Status:                                                                                                    |
| Download Status:                                                                                                    | Download Status: Panel<br>Controller<br>FAX<br>ADF                                                           |
| 2. Firmware Verification                                                                                             | 3. Firmware installation by module                                                                           |
| <back next=""> Cancel Help</back>                                                                                    | <back next=""> Cancel Help</back>                                                                            |

19. Please ensure the device must not be switched off until the update is completed.

**CAUTION**: The firmware update process will take approximately 15 minutes to complete. Do NOT turn off the device until the update is complete.

20. Once the Firmware update process is complete, the Firmware Update Tool will provide the outcome of the update in the Result window and the firmware will automatically be applied to the Fujifilm machine. The device will reboot once the firmware upgrade process is complete.

| 🔁 Firmware Update Tool                                                                                                    | (Result)                                                                              |                                      |                                             |                                 | × |
|----------------------------------------------------------------------------------------------------|---------------------------------------------------------------------------------------|--------------------------------------|---------------------------------------------|---------------------------------|---|
| The result of the firmware<br>Check the message displa<br>If the settings have been o<br>the settings back to what<br>Result | transfer is as follov<br>ayed on the Contro<br>changed to perfon<br>they were before. | ws.<br>I Panel of ti<br>n software ( | he printer/multifunc<br>downloads via the r | tion device.<br>tetwork, change |   |
| Printer Model                                                                                                    | IP Address                                                                            | Version                              | Regult                                      |                                 |   |
| Revoria Press E11                                                                                                    |                                                                                       | YCISION                              | Firmware Storage                            | Completed                       |   |
|                                                                                                    | ~~~~~                                                                                 | ^                                    |                                             |                                 |   |
|                                                                                                    |                                                                                       |                                      |                                             |                                 |   |
| <                                                                                                    |                                                                                       |                                      |                                             | >                               |   |
|                                                                                                    |                                                                                       |                                      |                                             | Version Info                    |   |
|                                                                                                    | < Back                                                                                | Finis                                | h Cance                                     | Help                            |   |

Results Window: Update completed.

| 📴 Firmware Update Tool                                                                                            | (Result)                                                                             |                                       |                                              |                               | × |
|----------------------------------------------------------------------------------------------------|--------------------------------------------------------------------------------------|---------------------------------------|----------------------------------------------|-------------------------------|---|
| The result of the firmware<br>Check the message displa-<br>If the settings have been<br>the settings back to what | transfer is as follow<br>wed on the Contro<br>changed to perfor<br>they were before. | ws.<br>ol Panel of th<br>m software d | e printer/multifuncti<br>lownloads via the n | ion device.<br>etwork, change |   |
| Drinten Madel                                                                                                    | ID Address                                                                           | Varian                                | Desch                                        |                               | - |
| Revoria Press E11                                                                                                 | XXX XXX XXX XX                                                                       | version<br>X                          | Firmware Storage                             | Completed                     | - |
|                                                                                                    |                                                                                      |                                       | _                                            |                               |   |
|                                                                                                    |                                                                                      |                                       |                                              |                               |   |
|                                                                                                    |                                                                                      |                                       |                                              |                               |   |
|                                                                                                    |                                                                                      |                                       |                                              |                               |   |
|                                                                                                    |                                                                                      |                                       |                                              |                               |   |
|                                                                                                    |                                                                                      |                                       |                                              |                               |   |
| ] <                                                                                                    |                                                                                      |                                       |                                              | >                             | · |
|                                                                                                    |                                                                                      |                                       |                                              | Version Info                  | 1 |
|                                                                                                    |                                                                                      |                                       |                                              | Version into                  | _ |
|                                                                                                    |                                                                                      |                                       |                                              |                               |   |
|                                                                                                    | < Back                                                                               | Finish                                | Cancel                                       | Help                          |   |

21. Click on **Finish** to exit then click **Yes**. The Firmware update for your machine is completed and the machine will be ready for use. If failure occurs, the tool will share the possible cause, mismatch, etc.

| 🔂 Firmware Update Tool (Result)                                                                                                    | $\times$ |
|----------------------------------------------------------------------------------------------------|----------|
| The result of the firmware transfer is as follows.<br>Check the message displayed on the Control Panel of the printer/multifunction device.<br>If the settings have been changed to perform software downloads via the network, change<br>the settings back to what they were before.<br>Result |          |
| Drinter Madel ID Address Version Desuit                                                                                                    |          |
| Revoria Press E1136/ Eirmware Undate Tool Vitorage Completed                                                                                                    |          |
| Exit the tool?                                                                                                    |          |
| Yes No                                                                                                    |          |
|                                                                                                    |          |
| Version Info                                                                                                    |          |
| < Back Finish Cancel Help                                                                                                    |          |

**Note**: During the upgrade process, the machine will store first the original copy of the new firmware version then distribute the included modules to their respective storage ROMs.

As part of this process the machine will check the integrity of the firmware file and if any verification logic fails, the errors below are examples of codes that may be displayed on the UI Panel. In addition, the **Firmware Update Tool will also provide an error if the incorrect model is selected or different product version is used**.

| Firmware Update Tool (Update in Progress)                                                                                                    | × |           |             | ×     | ×     |
|----------------------------------------------------------------------------------------------------|---|-----------|-------------|-------|-------|
|                                                                                                    |   |           |             |       |       |
| Downloading                                                                                                    |   |           |             |       |       |
|                                                                                                    |   |           |             |       |       |
| Printer Model Name: ApeosPro C810/C750/C650(IP Address: 10.93.89.23)                                                                                                    |   |           |             |       |       |
| Stat Firmware Update Tool ×                                                                                                    |   | >         | 1           |       |       |
|                                                                                                    |   |           | Ī           |       |       |
| Unable to download.<br>Detected a download file of a different product. Check the                                                                                                    |   |           |             |       |       |
| and then run the tool again.                                                                                                    |   |           |             |       |       |
|                                                                                                    |   |           | L           |       |       |
| OK                                                                                                    |   |           | J.          |       |       |
|                                                                                                    |   |           |             |       |       |
|                                                                                                    |   |           |             |       |       |
| Control Control Units                                                                                                    | _ |           |             | _     |       |
| K Back Next S Cancel Help                                                                                                    |   |           |             |       |       |
|                                                                                                    |   |           | elp         |       |       |
|                                                                                                    |   |           | elp         |       |       |
|                                                                                                    |   |           | elp         |       |       |
| Firmware Update Tool (Result)                                                                                                    | × |           | elp         | ×     | <br>× |
| Firmware Update Tool (Result)<br>The result of the firmware transfer is as follows.                                                                                                    | × |           | elp         | ×     | <br>× |
| Firmware Update Tool (Result)<br>The result of the firmware transfer is as follows.<br>Check the message displayed on the Control Panel of the printer/multifunction device.<br>f the settings have been changed to perform software downloads via the network, change                                                                                                    | × | e.<br>har | je          | ×     | <br>× |
| Firmware Update Tool (Result)<br>The result of the firmware transfer is as follows.<br>Check the message displayed on the Control Panel of the printer/multifunction device.<br>f the settings have been changed to perform software downloads via the network, change<br>he settings back to what they were before.                                                                                                    | × | e.<br>har | ge          | <br>× | ×     |
| Firmware Update Tool (Result)<br>The result of the firmware transfer is as follows.<br>Check the message displayed on the Control Panel of the printer/multifunction device.<br>If the settings have been changed to perform software downloads via the network, change<br>he settings back to what they were before.<br>Result                                                                                                    | × | e.<br>har | je          | ×     | ×     |
| Firmware Update Tool (Result)         The result of the firmware transfer is as follows.         Check the message displayed on the Control Panel of the printer/multifunction device.         If the settings have been changed to perform software downloads via the network, change he settings back to what they were before.         Result         Printer Model       IP Address       Ver       Result         ApeosPro C810/C750/       10.93.89.23       Download failed (Try downloading again.)                          | × | e.<br>har | je          | ×     | ×     |
| Firmware Update Tool (Result)         The result of the firmware transfer is as follows.         Check the message displayed on the Control Panel of the printer/multifunction device.         f the settings have been changed to perform software downloads via the network, change he settings back to what they were before.         Result         Printer Model       IP Address       Ver       Result         ApeosPro C810/C750/       10.93.89.23       Download failed (Try downloading again.)                           | × | e.<br>har | ge          | ×     | ×     |
| Firmware Update Tool (Result)         The result of the firmware transfer is as follows.         Check the message displayed on the Control Panel of the printer/multifunction device.         If the settings have been changed to perform software downloads via the network, change he settings back to what they were before.         Result         Printer Model       IP Address       Ver       Result         ApeosPro C810/C750/       10.93.89.23       Download failed (Try downloading again.)                          | × | e.<br>har | ge<br>ain.) | ×     | ×     |
| Firmware Update Tool (Result)         The result of the firmware transfer is as follows.         Check the message displayed on the Control Panel of the printer/multifunction device.         If the settings have been changed to perform software downloads via the network, change he settings back to what they were before.         Result         Printer Model       IP Address       Ver       Result         ApeosPro C810/C750/       10.93.89.23       Download failed (Try downloading again.)                          | × | e.<br>har | ge          | ×     | ×     |
| Firmware Update Tool (Result)         The result of the firmware transfer is as follows.         Check the message displayed on the Control Panel of the printer/multifunction device.         If the settings have been changed to perform software downloads via the network, change he settings back to what they were before.         Result         Printer Model       IP Address       Ver       Result         ApeosPro C810/C750/       10.93.89.23       Download failed (Try downloading again.)                          | × | e.<br>har | ge<br>ain.) | ×     | ×     |
| Firmware Update Tool (Result)         The result of the firmware transfer is as follows.         Check the message displayed on the Control Panel of the printer/multifunction device.         If the settings have been changed to perform software downloads via the network, change he settings back to what they were before.         Result         Printer Model       IP Address       Ver       Result         ApeosPro C810/C750/       10.93.89.23       Download failed (Try downloading again.)                          | × | e.<br>har | je<br>ain.) | ×     | ×     |
| Firmware Update Tool (Result) The result of the firmware transfer is as follows. Check the message displayed on the Control Panel of the printer/multifunction device. If the settings have been changed to perform software downloads via the network, change the settings back to what they were before. Result           Printer Model         IP Address         Ver         Result           Printer Model         IP Address         Ver         Result                                                                        | × | e.<br>har | je<br>ain.) | ×     | ×     |
| Firmware Update Tool (Result) The result of the fimware transfer is as follows. Check the message displayed on the Control Panel of the printer/multifunction device. If the settings have been changed to perform software downloads via the network, change the settings back to what they were before. Result Printer Model IP Address Ver Result ApeosPro C810/C750/ 10.93.89.23 Download failed (Try downloading again.)                                                                                                    | × | e.<br>har | ge<br>ain.) | ×     | ×     |
| Firmware Update Tool (Result) The result of the firmware transfer is as follows. Check the message displayed on the Control Panel of the printer/multifunction device. If the settings have been changed to perform software downloads via the network, change the settings back to what they were before. Result Printer Model IP Address Ver Result ApeosPro C810/C750/ 10.93.89.23 Download failed (Try downloading again.)  Version Info                                                                                         | × | e.<br>har | ge<br>ain.) | ×     | ×     |
| Firmware Update Tool (Result)         The result of the fimmware transfer is as follows.         Check the message displayed on the Control Panel of the printer/multifunction device.         If the settings have been changed to perform software downloads via the network, change he settings back to what they were before.         Result         Printer Model       IP Address         Ver       Result         ApeosPro C810/C750/       10.93.89.23         Download failed (Try downloading again.)         Version Info | × | e.<br>har | pe<br>ain.) | ×     |       |

#### Firmware Update Procedure

March 2022 Produced/published by Contact First version issued Fujifilm Asia Pacific Regional Technical Support https://support-fb.fujifilm.com/

Note: No part of this document may be reproduced or transmitted in any means, electric, mechanical, photocopying, without the prior written permission from the publisher.